# Your Child's Diagnosis: Where to Begin June 26, 2025

## 1:30-3:00pm MDT

In this session, caregivers will learn tools and strategies for working with healthcare providers and community support and for understanding feelings related to the diagnosis. \*\*Please note that this session <u>will not</u> be recorded or uploaded to our website.

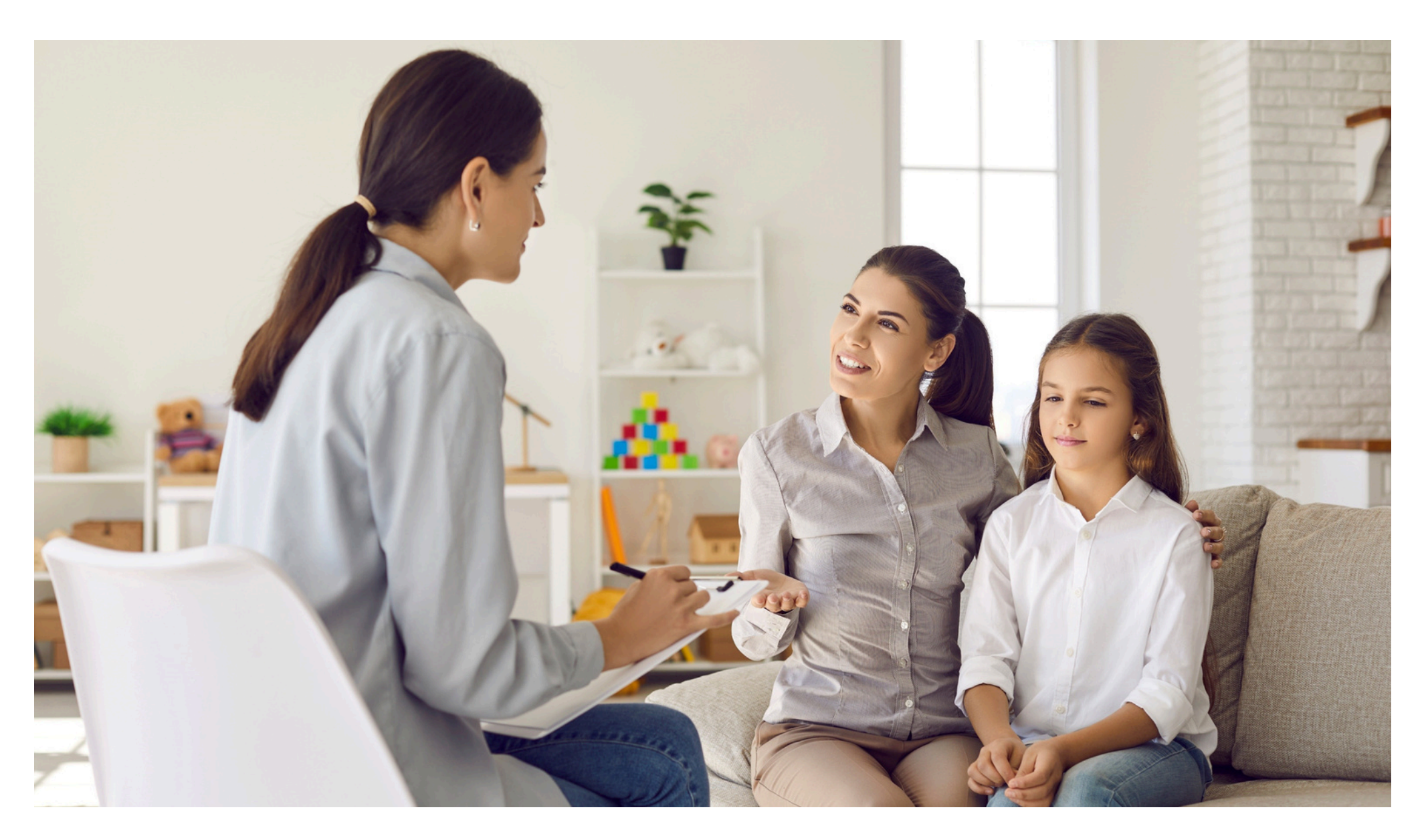

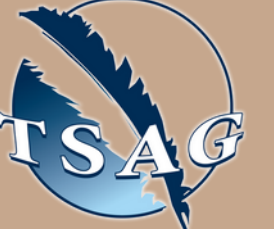

Target Audience: This webinar is intended for parents of children who have a recent or suspected diagnosis of a developmental, mental health or medical condition.

Please register for session at: <u>https://fntn.ca/Home/Registe</u> <u>r-VC?eid=22098</u>

To access this session from zoom: <u>https://fntn.zoom.us/s/818525</u> <u>79518</u> Meeting ID: 818 5257 9518 Passcode: 855066

#### Learning Outcomes:

- Strategies for working with healthcare providers and community supports
- Strategies for communicating your needs and advocating for your family
- Strategies to understand feelings related to the diagnosis

### Speakers:

Christina Ferber is a Psychologist with AHS Pediatric Rehabilitation. She has worked with children and families throughout her career to support their mental health and wellness. Christina enjoys learning and teaching about mindfulness practices for self-care and well-being.

**Connie Hilzerman** is a Social Worker with AHS Pediatric Rehabilitation. She is passionate about building resilience through collaboration with parents, caregivers, and communities. Over the years, Connie has had the honour of supporting individuals and families from diverse backgrounds.

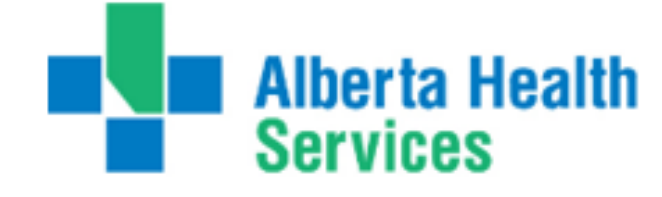

Health Professions Strategy & Practice Please select "join meeting as an Attendee", once logged-in

To access this session from an audio line: 1-587-328-1099 Meeting ID: 818 5257 9518 Passcode: 855066

#### $\bullet \bullet \bullet \bullet \bullet \bullet \bullet \bullet \bullet \bullet$

First Nations Telehealth Network <u>WWW.FNTN.CA</u> 1.888.999.3356 <u>VCHELP@FNTN.CA</u>

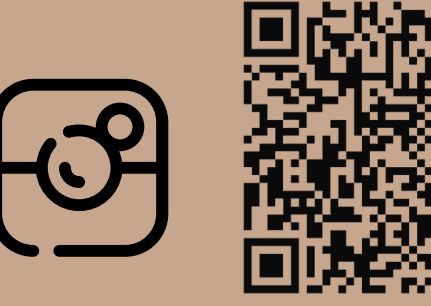

#### To join via internet browser

1. Please click the link below to join the webinar: <u>https://fntn.zoom.us/join</u>

- 2. Enter Meeting ID: 818 5257 9518
- 3. Passcode: 855066
- 4. Click the option " click here" ( See image below)

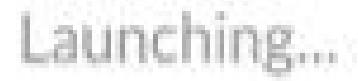

Please click Open Zoom Meetings if you see the system dialog.

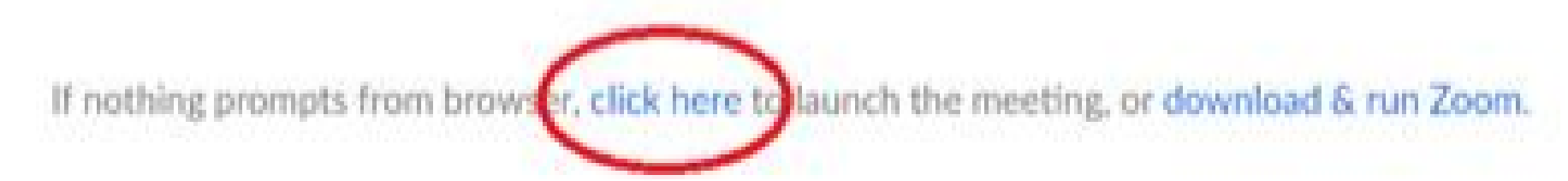

5. Another option will show up on the bottom, please click "join from your browser" (See image below)

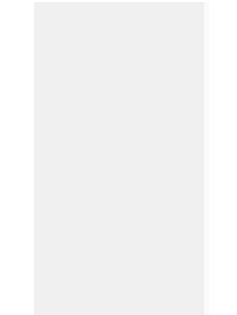

Launching...

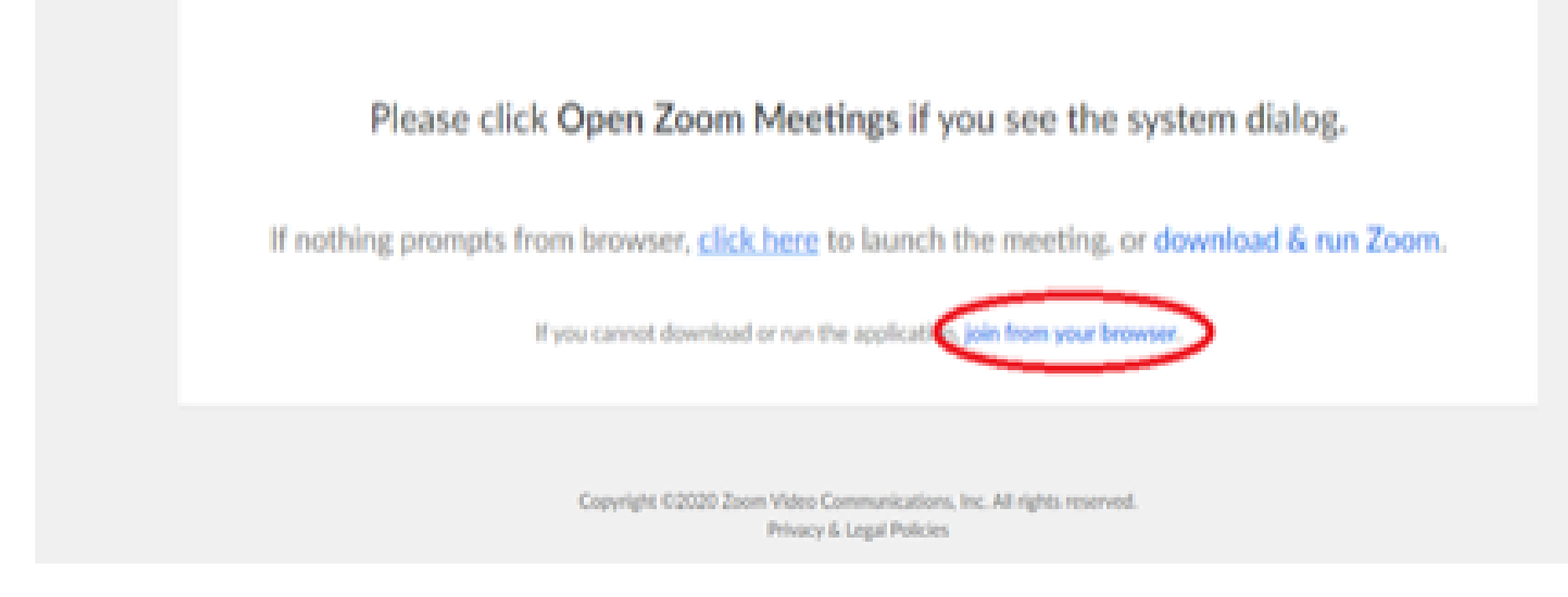

6. You will now join the webinar, by default all attendees of the webinar are muted.

To join Via Zoom apps:

1. Please click the link below to join the webinar: <u>https://fntn.zoom.us/join</u>

- 2. Enter Meeting ID: 818 5257 9518
- 3. Passcode: 855066
- 4. Choose "download and run Zoom"
- 5. An executable file will be download, please run the file

6. After the file has been installed, you will be ask to enter your "email" and your "name"

7. You will now join the webinar, by default all attendees of the webinar are muted.